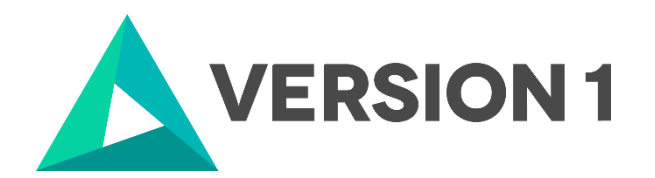

## Authorised User License Installation for IBM SPSS Amos 28

@Copyright 2022 Version 1 – All Rights Reserved Company Classification: Client Confidential

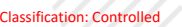

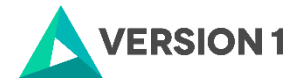

#### Contents

| 1. | INTRODUCTION                            | 3 |
|----|-----------------------------------------|---|
| 2. | DOWLOADING IBM SPSS AMOS VERSION 28     | 4 |
| 3. | INSTALLING IBM SPSS AMOS VERSION 28     | 5 |
| 4. | LICENSING YOUR IBM SPSS AMOS VERSION 28 | 9 |
| 5. | APPLYING FIX PACKS                      | 2 |

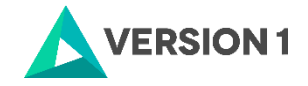

#### **1. INTRODUCTION**

These instructions are for installing the IBM SPSS Amos 28 Site License for Windows desktop computers. A site license allows you to install IBM SPSS Amos 28 for Windows on as many computers as the number of licenses you purchased. You will need your authorisation code to be able to license the IBM SPSS Amos 28 Site License. To install, you must be logged on to your computer with administrator privileges.

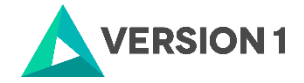

#### 2. DOWLOADING IBM SPSS AMOS VERSION 28

2.1 Please follow the below link to download the version of IBM SPSS Statistics:

SPSS Customer Portal | SPSS Analytics Partner

2.2 Scroll down and select your Operating System.

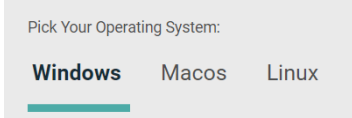

2.3 Expand IBM SPSS Amos and Version 28. Select the software you need and click Add.

| IBM SPSS Amos |                                    | -     |
|---------------|------------------------------------|-------|
| Version 29    |                                    |       |
| ▼ Version 28  |                                    |       |
| Software      | 32 Bit<br>SPSS Amos 28 Win.exe.exe | + Add |

2.4 You selection will appear in the 'Your Downloads' section to the right. Select Download.

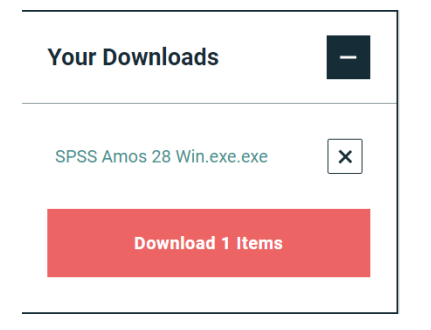

2.5 Confirm that you have a license.

|                                 | ×                                                                                                    |
|---------------------------------|----------------------------------------------------------------------------------------------------|
| Plea                            | se confirm you have a licence.                                                                                                    |
| Please confi<br>donwload. If ye | m you have been provided a licence for the software you are about to<br>ou do not have a licence, please do let us know and we can help get you<br>set-up. |
|                                 | I have a license                                                                                                    |
|                                 | I do not have a license                                                                                                    |
|                                 |                                                                                                    |

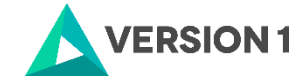

2.6 You will receive a message that your download(s) are ready. Click the Download button to download the software.

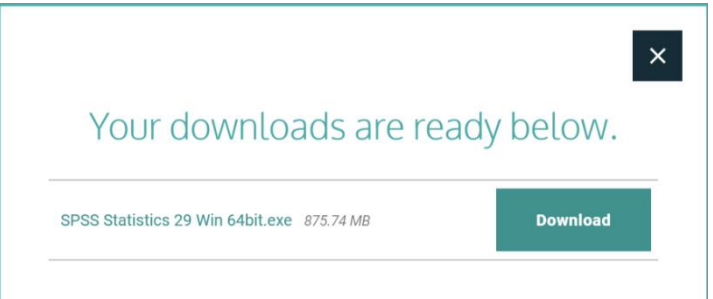

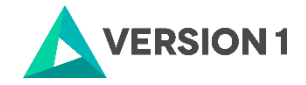

#### 3. INSTALLING IBM SPSS AMOS VERSION 28

Once the download is complete, follow the below steps.

1) To get started right click on the software and select "Run as administrator" if possible.

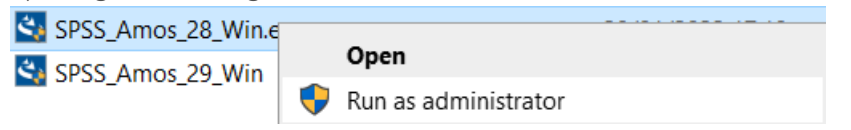

#### 2) The installation will start. Click on "Next".

| 🕼 IBM SPSS Amos 28 - Insta                           | allShield Wizard                                       | × |  |
|------------------------------------------------------|--------------------------------------------------------|---|--|
|                                                      | Licensed Materials - Property of IBM Corp. (c)         | ^ |  |
|                                                      | Copyright IBM Corporation and its licensors 1983,      |   |  |
| IBM.                                                 | 2021. IBM, IBM logo, ibm.com, and SPSS are             |   |  |
|                                                      | trademarks or registered trademarks of International   |   |  |
|                                                      | Business Machines Corp., registered in many            |   |  |
|                                                      | jurisdictions worldwide. A current list of IBM         |   |  |
|                                                      | trademarks is available on the Web at                  |   |  |
|                                                      | www.ibm.com/legal/copytrade.shtml. Other product       |   |  |
|                                                      | and service names might be trademarks of IBM or        |   |  |
|                                                      | other companies. This Program is licensed under the    |   |  |
|                                                      | terms of the license agreement accompanying the        |   |  |
|                                                      | Program. This license agreement may be either locate   | d |  |
|                                                      | in a Program directory folder or library identified as |   |  |
| "License" or "Non_IBM_License", if applicable, or    |                                                        |   |  |
| provided as a printed license agreement. Please read |                                                        |   |  |
|                                                      | the agreement carefully before using the Program By    |   |  |
|                                                      | < Back Next > Cancel                                   |   |  |

3) Accept the terms of the license and click "Next".

| 🔀 IBM SPSS Amos 28 - InstallShield Wizard                                                                                                    |   |  |  |  |
|----------------------------------------------------------------------------------------------------|---|--|--|--|
| License Agreement                                                                                                    |   |  |  |  |
| Please read the following license agreement carefully.                                                                                                    |   |  |  |  |
|                                                                                                    |   |  |  |  |
| NOTICE                                                                                                    | ^ |  |  |  |
| This document includes License Information documents below for multiple<br>Programs. Each License Information document identifies the Program(s) to<br>which it applies. Only those License Information documents for the Program<br>(s) for which Licensee has acquired entitlements apply. |   |  |  |  |
|                                                                                                    | ~ |  |  |  |
| I accept the terms in the license agreement                                                                                                    |   |  |  |  |
| O I do not accept the terms in the license agreement                                                                                                    |   |  |  |  |
| InstallShield                                                                                                    |   |  |  |  |
| < Back Next > Cancel                                                                                                    |   |  |  |  |

4) Select the destination folder. You can select "Change" to select another installation location. Click on "Next".

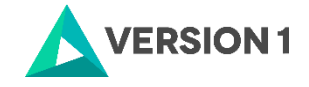

| 🛃 IBM SPSS Amos 28 - InstallShield Wizard |                                                                                         |        |        |        |  |  |
|-------------------------------------------|-----------------------------------------------------------------------------------------|--------|--------|--------|--|--|
| Destinatio                                |                                                                                         |        |        |        |  |  |
| Click Nex                                 | Click Next to install to this folder, or click Change to install to a different folder. |        |        |        |  |  |
| Þ                                         | Install IBM SPSS Amos 28 to:<br>C:\Program Files\IBM\SPSS\Amos\28\                      |        |        |        |  |  |
|                                           |                                                                                         |        |        |        |  |  |
|                                           |                                                                                         |        |        |        |  |  |
|                                           |                                                                                         |        |        |        |  |  |
|                                           |                                                                                         |        |        |        |  |  |
|                                           |                                                                                         |        |        |        |  |  |
| InstallShield –                           |                                                                                         |        |        |        |  |  |
| A                                         | vailable Space                                                                          | < Back | Next > | Cancel |  |  |

5) Click "Install".

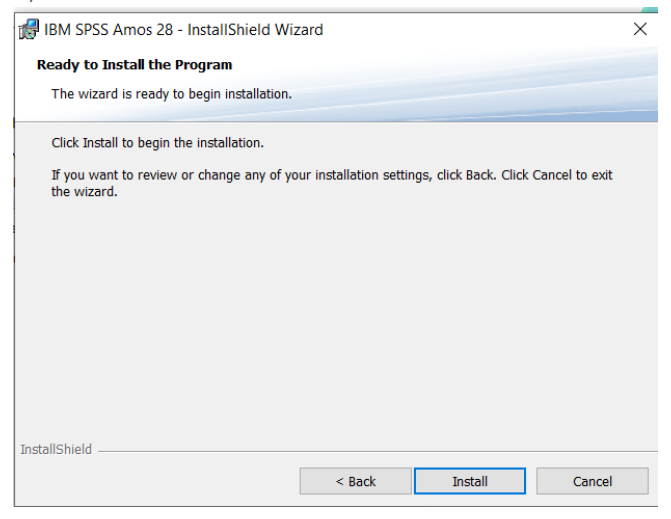

6) The program will install.

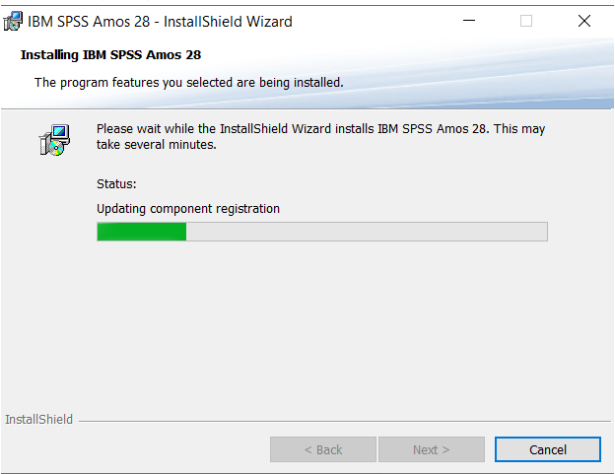

7) You will receive a message that the installation has been successful. Click "Finish".

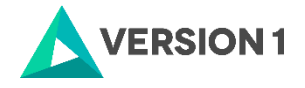

| iBM SPSS Amos 28 - Install | IShield Wizard                                                                                                    | $\times$ |
|----------------------------|----------------------------------------------------------------------------------------------------|----------|
| IBM.                       | InstallShield Wizard Completed<br>The InstallShield Wizard has successfully installed IBM SPSS<br>Amos 28. Click Finish to exit the wizard. |          |
|                            |                                                                                                    |          |
|                            |                                                                                                    |          |
|                            | < Back Finish Cancel                                                                                                    |          |

8) Once you click finish you will receive the message below. Don't worry - you just need to apply your license code.

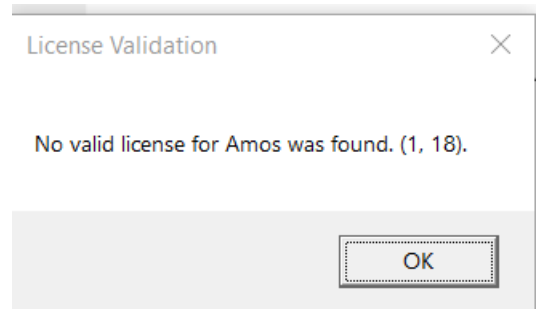

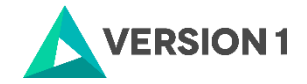

#### 4. LICENSING YOUR IBM SPSS AMOS VERSION 28

IBM SPSS Amos 28 is licenced through the Licence Authorisation Wizard. *To use Amos, you will need to run the License Authorization wizard.* 

1) To do this go to the Start menu and expand the "IBM SPSS Amos" folder. Select the "IBM SPSS Amos 28 License Authorization Wizard". The arrow below shows where this is located.

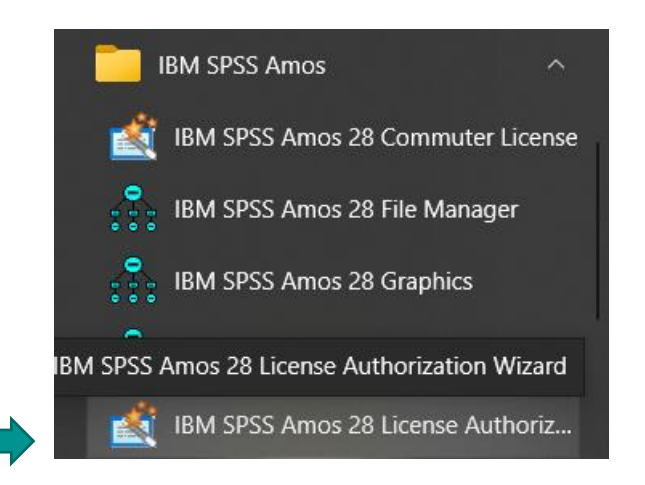

2) Once you select "IBM SPSS Amos 28 License Authorization Wizard" you will see the screen below. The licensing tool is starting.

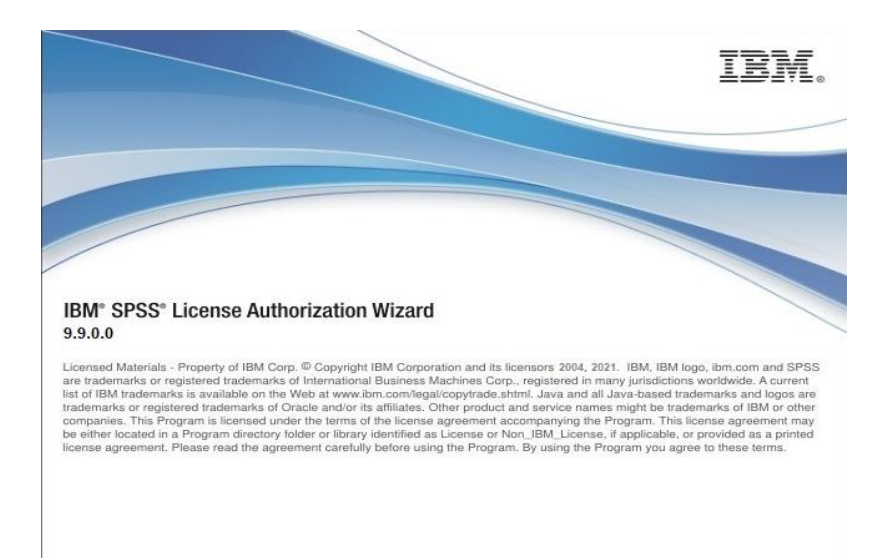

3) You will then see the message below. Click on "Next" to apply your license.

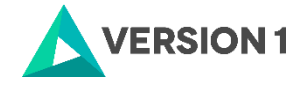

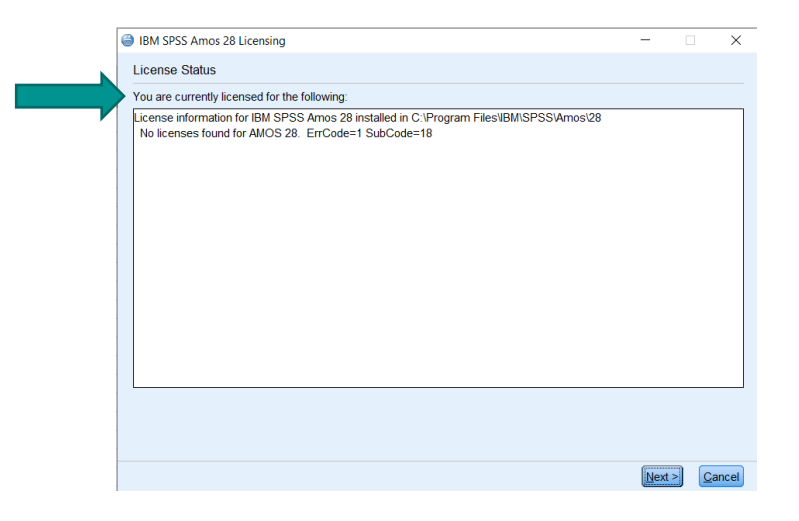

4) Select "Authorized user license". Click on "Next".

| BM SPSS Amos 28 Licensing                                                                                                    |  | × |
|----------------------------------------------------------------------------------------------------|--|---|
| Product Authorization                                                                                                    |  |   |
| Select one of the following:<br>Authorized user license (I purchased a single copy of the product).<br>You will be asked to enter the authorization code(s) or license code(s) that you received from IBM.<br>Example Codes |  |   |

5) Enter your license key in the "Enter Code" box and click on "Add". Click on "Next".

| IBM SPSS Amos 28 Licensing                                                                                                    | -          |         | $\times$       |
|----------------------------------------------------------------------------------------------------|------------|---------|----------------|
| Enter Codes                                                                                                    |            |         |                |
| Enter your authorization code(s) here to license your product. If you have already contacted IBM please enter the license code(s) you received from IBM. | ia email o | r phone | <del>?</del> , |
| Licensing Overview Example Codes                                                                                                    |            |         |                |
| <br>Enter Code:                                                                                                    |            |         |                |
|                                                                                                    |            |         |                |
|                                                                                                    |            |         |                |
| Remove Code                                                                                                    |            |         |                |
| The authorization code(s) will be electronically sent to IBM.                                                                                            |            |         |                |
| Proxy Server Settings                                                                                                    |            |         |                |
| < <u>B</u> ack                                                                                                    | Next       | > (     | <u>C</u> ancel |
|                                                                                                    |            |         |                |

6) You will receive a message that "Authorization succeeded".

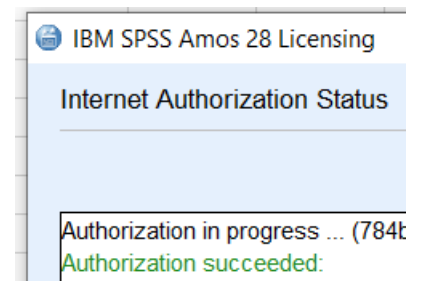

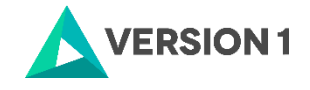

7) You will receive a message that your license is effective the next time you start your product.

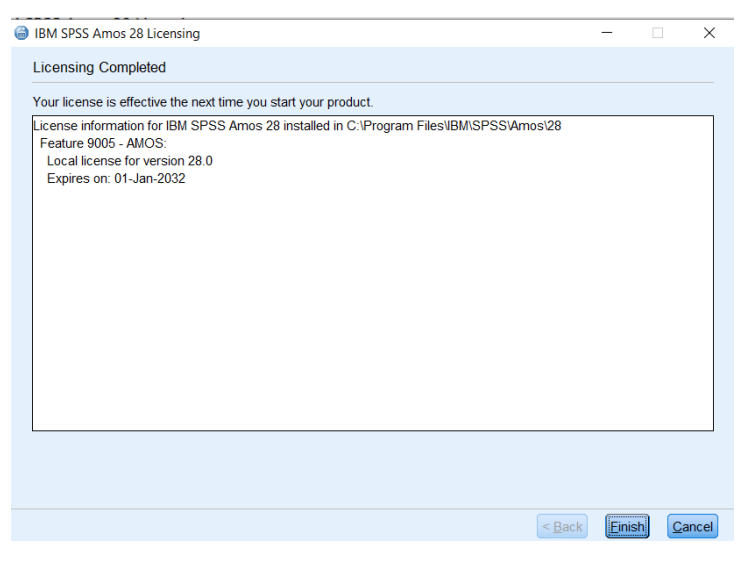

8) You can now open Amos. Go to the Start menu and expand the "IBM SPSS Amos" folder. Select "IBM SPSS Amos 28 Graphics".

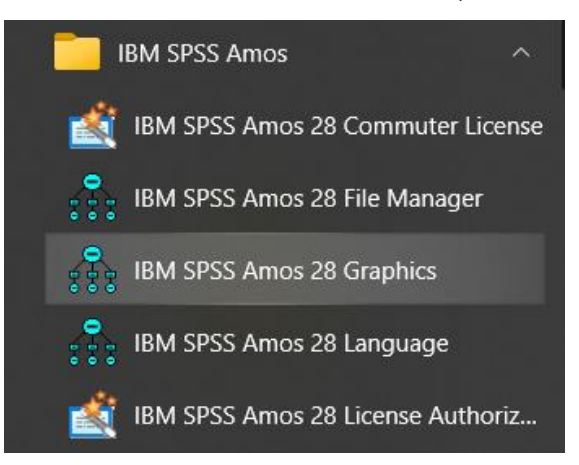

9) You can now start using IBM SPSS Amos version 28.

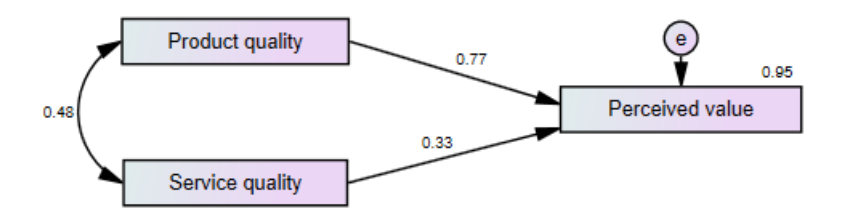

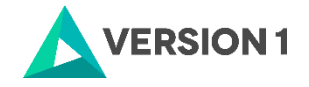

### **5. APPLYING FIX PACKS**

You will want to ensure that you apply any necessary fix packs at the latest fix pack level. Fix packs can be downloaded at <u>SPSS Customer Portal | SPSS Analytics Partner</u>.

Please ensure that you complete all pre-installation and post-installation tasks as described in the fix pack instructions.

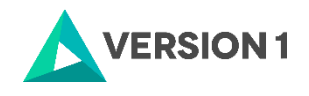

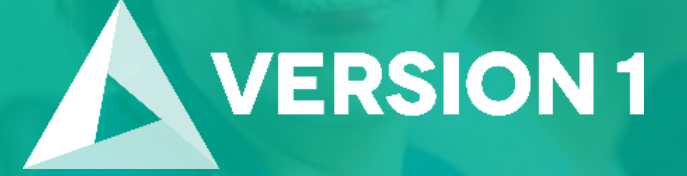

# Thank you

Contact: w: <u>version1.com</u> e: <u>info@version1.com</u>